# Fluxo de trabalho

Revisão e edição de artigos

Mariana Selas

Porto

FLUP

2023

### 1. Preparação

- a) Antes de se iniciar o processo de revisão e edição de artigos, deve-se ativar alguns procedimentos na revista. Assim, um dos procedimentos é ativar os emails que se querem automatizar de forma a tornar o fluxo mais intuitivo.
- b) Na imagem seguinte pode-se ver que no lado esquerdo existe um menu.
   Seleciona-se "fluxo de trabalho".

| teste                   |                                                                                         |                             |  |
|-------------------------|-----------------------------------------------------------------------------------------|-----------------------------|--|
| omissões                | Submissões                                                                              |                             |  |
| meros                   |                                                                                         |                             |  |
| tícias                  | Minha Fila 3 Não designado Todos as Ativas 5 Arquivos (5                                | 0 Ajuda                     |  |
| nfigurações             | Miles Reduced in                                                                        | W elitare Atom forberles in |  |
| rista                   | Minnas Designações Q Pesquisar                                                          | T Filtros Nova Submissao    |  |
| bsite                   | 11547 Costa                                                                             |                             |  |
| o de trabalho           | Conselhos de empresa europeus no contexto português: dos obstáculos às boas práticas no | O Produção Visualizar 🗸     |  |
| tribulção               | 11543 Costa                                                                             |                             |  |
| izadores & Papéis       | Conselhos de empresa europeus no contexto português: dos obstáculos às boas práticas no | O Produção Visualizar v     |  |
|                         | 1874 and                                                                                |                             |  |
| tisticas                | teste                                                                                   | O Produção Visualizar v     |  |
| lus<br>Iarle Erlitorial |                                                                                         |                             |  |
| adores                  |                                                                                         |                             |  |
| ador de Relatórios      |                                                                                         |                             |  |
|                         |                                                                                         |                             |  |
| amentas                 |                                                                                         |                             |  |
| inistração              |                                                                                         |                             |  |
|                         |                                                                                         |                             |  |
|                         |                                                                                         |                             |  |
|                         |                                                                                         |                             |  |
|                         |                                                                                         |                             |  |
|                         |                                                                                         |                             |  |
|                         |                                                                                         |                             |  |
|                         |                                                                                         |                             |  |
|                         |                                                                                         |                             |  |

c) No menu seguinte seleciona-se "e-mails" conforme mostra imagem infra

|                                                                                                    | /                                                                                                    |                    |
|----------------------------------------------------------------------------------------------------|----------------------------------------------------------------------------------------------------|--------------------|
| A teste                                                                                                    |                                                                                                    | 20 🔍               |
| Submissões<br>Nümeros<br>Noticias                                                                                                    | Configurações do fluxo de trabalho<br>Submissão Revisão Biblioteca de Editores E-mails @ Ajuda                                                                                                    |                    |
| Configurações<br>Revista<br>Website<br>Floco de ratastino<br>Distribuição<br>Utilizadores & Papelis<br>Estatísticas<br>Antigos<br>Anvidade Editorial<br>Utilizadores | Desativar     Submissões       Submissões     Impedir utilizadores de frazer novas submissões na revista. As submissões podem ser desativadas para cada secção da revista em secções da revista em pagina de definições.       Componentes     Desativar Submissões       Lista de verificação     Guardar |                    |
| Gerador de Relatórios<br>Forramentas<br>Administração                                                                                                    |                                                                                                    | 23 de maio de 2023 |

d) Depois "modelos de e-mails"

| da teste          |                                                                                                    |                                 |
|-------------------|----------------------------------------------------------------------------------------------------|---------------------------------|
| fullymer for      |                                                                                                    |                                 |
| immissoes         | Configurações do fluxo de trabalho                                                                                                    |                                 |
| alicias           | Charles and a state of states and states                                                                                                    |                                 |
| 10.85             | Submissão Revisão Bilipoteca de Editores E-mails                                                                                                    | 0 Ajuda                         |
| onfigurações      |                                                                                                    |                                 |
| vista             | Configurar Modelos de e-mail                                                                                                    |                                 |
| osite             |                                                                                                    |                                 |
| xo de trabalho    | Subscrição O                                                                                                    |                                 |
| ibuição           | B I × ×, & ±                                                                                                    |                                 |
| izadores & Papéis |                                                                                                    | · ·                             |
|                   |                                                                                                    |                                 |
| atísticas         | teste                                                                                                    |                                 |
| igos              |                                                                                                    |                                 |
| lade Editorial    |                                                                                                    |                                 |
| lores             |                                                                                                    |                                 |
| de Relatórios     |                                                                                                    |                                 |
|                   | Endereço de retorno de e-mail                                                                                                    |                                 |
| itas              | Para ativar a opção de reenvíar os e-mails não entregues para um e-mail de devolução, o administrado                                                                       | r do portal deve ativar a opção |
| istração          | airou_enverope_sender no documento de configuração do sistema. Configurações adicionais no servir<br>suportar tal funcionalidade como descrito na documentação do sistema. | dor podem ser necessarias para  |
|                   |                                                                                                    |                                 |
|                   |                                                                                                    |                                 |
|                   |                                                                                                    | Guardar                         |

e) Na lista bastante volumosa procura-se aquele que já está ligado ao processo, por exemplo e-mail de agradecimento ao revisor

| 🚓 teste               |                                                                                                    |              |
|-----------------------|----------------------------------------------------------------------------------------------------|--------------|
| Submissões Co         | figurações do fluxo de trabalho                                                                          |              |
| Números               |                                                                                                    |              |
| Notícias Se           | omissão Revisão Biblioteca de Editores E-mails                                                           | O Ajuda      |
|                       |                                                                                                    |              |
| Configurações         |                                                                                                    |              |
| Revista               | Configurar Modelos de e-mail                                                                             |              |
| Website               |                                                                                                    |              |
| Fluxo de trabalho     | Modelos de e-mail Q Pesquisar T Filtros Adicionar modelo Re                                              | staurar tudo |
| Distribuição          |                                                                                                    |              |
| Utilizadores & Papéis | {Stitle}                                                                                                 |              |
|                       | Este email é enviado quando uma nova noticia é criada.                                                   | ~            |
| Estatísticas          | AMOUNCEMENT                                                                                              |              |
| Artigos               | كناب للتحكم: تكليف بالكناب                                                                               |              |
| Atividade Editorial   | .هذه الرسالة يرسلها المحرر إلى محكم كتاب ما عندما يتم تكليفه بمهمة التحكيم                               | ~            |
| Utilizadores          | BFR_BOOK_ASSIGNED                                                                                        |              |
| Gerador de Relatórios |                                                                                                    |              |
|                       | كتاب للتحكيم<br>هذه السالة بسطط المحصل معتميته كتاب لمعتم متتعاقبات المحكم                               |              |
| Ferramentas           | BFR.BOX.DENIED                                                                                           |              |
| Administração         |                                                                                                    |              |
|                       | كتاب للتحكيم: تم إرسال الكتاب عبر البريد الالكتروني                                                      |              |
|                       | . هذه الرسالة يعنونها المحرر إلى محكم كتاب ما عند إرساله نسخة من الكتاب إلى المحكم عبر البريد الالكتروني | *            |
|                       | aus <sup>2</sup> 004 <sup>2</sup> ATTED                                                                  |              |
|                       | كتاب للتحكيم؛ إلتماس تحكيم كتاب                                                                          |              |
|                       | .هذه الرسالة يعنونها أحد المهتمين بتحكيم كتاب ما إلى المحرر لأبداء رغبته في تحكيمه                       | ~            |
|                       | BPR_BOOK_REQUESTED                                                                                       |              |
|                       | كتاب للتحكيم                                                                                             |              |
|                       | sentitente e se contrador e non ontro e anonas                                                           |              |

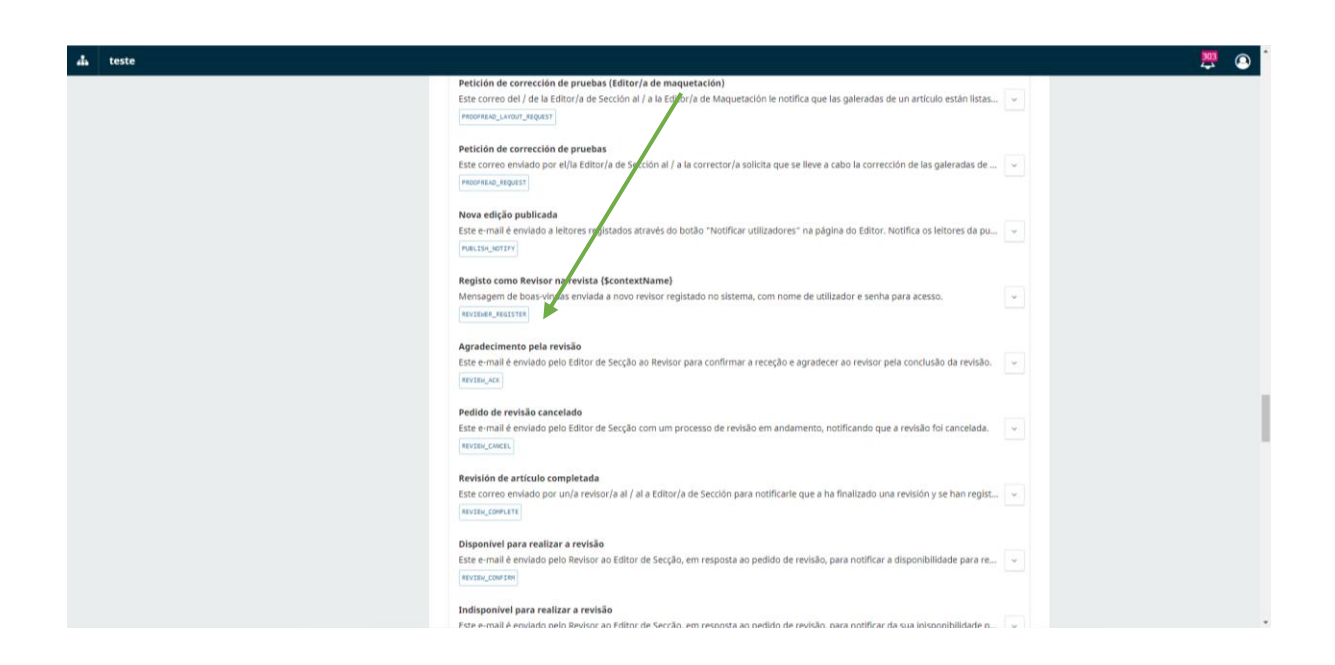

 f) Se se quiser alterar a mensagem padrão clica-se a opção "editar" conforme mostra a seta e altera-se a mensagem

| 4. teste |                                                                                                    | 🚨 🍳 |
|----------|----------------------------------------------------------------------------------------------------|-----|
|          | Petición de corrección de pruebas<br>Este correc enviado por el/la Editor/a de Sección al / a la corrector/a solicita que se lleve a cabo la corrección de las galeradas de 💙                                             |     |
|          | Nova edição publicada<br>Este e-mail é enviado a leitores registados através do botão "Notificar utilizadores" na página do Editor. Notifica os leitores da pu 🔍<br>Inst.tse.uertry                                       |     |
|          | Registo como Revisor na revista (\$contextName)<br>Mensagem de boas-vindas enviada a novo revisor registado no sistema, com nome de utilizador e senha para acesso.                                                       |     |
|          | Agradecimento pela revisão<br>Este e-mail é enviado pelo Editor de Secção ao Revisor para confirmar a receção e agradecer ao revisor pela conclusão da revisão.                                                           |     |
|          | Assunto: Agradecimento pela revisão                                                                                                    |     |
|          | De: Editor                                                                                                    |     |
|          | Para: Revisor                                                                                                    |     |
|          | (sreviewerName):                                                                                                    |     |
|          | Agradecemos ter concluído a revisão da submissão "(#submissionTitle)" à revista (#contextName). A sup contribuição é<br>fundamental para a qualidade dos trabalhos publicados.                                            |     |
|          | Editar Desativar Restabelecer                                                                                                    |     |
|          | Pedido de revisão cancelado<br>Este e-mail é enviado pelo Editor de Secção com um processo de revisão em andamento, notificando que a revisão foi cancelada. v<br>miniar_consti                                           |     |
|          | Revisión de artículo completada<br>Este consea amianto nos un la seniero la al Jal a Eritero la de Serción nara notificade nue a ha finalizado una revisión u se han revisión u se han revisión u se han revisión u se ha |     |

### 2. Edição

a) Finalizada a parametrização dos emails inicia-se uma nova a tarefa: a edição.
 Conforme se pode ver na imagem infra existem 3 opções e seleciona-se
 "rever esta submissão" processo feito nesta altura pelo editor da revista.

| de test      |                                                                                                    |
|--------------|----------------------------------------------------------------------------------------------------|
| ← Voltar a S | ubmissbes                                                                                                    |
|              | Submeter Artigo                                                                                                    |
|              | 1. Início 2. Transferência do manuscrito 3. Inclusão de metadados 4. Confirmação 5. Próximos Passos                                                                                             |
|              | Submissão Concluída                                                                                                    |
|              | Obrigado pelo seu interesse em publicar através da revista teste.                                                                                                    |
|              | O que acontece a seguir?                                                                                                    |
|              | A revista foi notificada da sua submissão, e foi-lhe enviada uma confirmação por e-mail para conservar como prova. Assim<br>que o Editor tenha analisado a submissão, este entrará em contacto. |
|              | Por agora, pode:                                                                                                    |
|              | Rever esta submissão     Crizo non automissão                                                                                                    |
|              | Yoltar b Area Pessoal                                                                                                    |
|              |                                                                                                    |
|              |                                                                                                    |
|              |                                                                                                    |
|              |                                                                                                    |
|              |                                                                                                    |

b) Visualiza-se a submissão

| Submissies   Numeries   Nuckias   Configurações Revistas Website Rusto de trabalho Destribuição Utilizadores & Pepels Kandide Editations Randida Relatations Feramentas Administração | 4. teste                                                                       |                                                                                                    |
|----------------------------------------------------------------------------------------------------|--------------------------------------------------------------------------------|----------------------------------------------------------------------------------------------------|
| Configurações   Revista   Vebsite   Ruxo de trabalho   Distribuíção   Utilizadores & Rejets                                                                                           | Submissões<br>Numeros<br>Noticlas                                              | Submissões Minha Fila 3 Não designado () Todos as Ativas (\$) Arguivos (\$) 0 Ayta                                                                                                    |
| Utilizadores & Pagels  Estatisticas  Artigos  Ahvidade toticorial  Utilizadores  Gerador de Relatórios  Ferramentas Administração                                                     | <b>Configurações</b><br>Revista<br>Website<br>Fuco de trabalho<br>Distribuição | Não designado     Q     Pesquisar     T Filtros     Nova Submissão       13269     Rodrigues     Manual de publicação     O Solemissão     Visualizar     V       A squardar designação de um editor. <u>Designar Editor</u> Visualizar     V     V |
| Atvidate fatorial<br>Utilizadores<br>Gerador de Relatorios<br>Ferramentas<br>Administração                                                                                            | Utilizadores & Pepéis<br>Estatísticas<br>Artigos                               |                                                                                                    |
| Ferramentas<br>Administração                                                                                                    | Atvidade Editorial<br>Utilizadores<br>Gerador de Relatórios                    |                                                                                                    |
|                                                                                                    | Ferramentas<br>Administração                                                   |                                                                                                    |
|                                                                                                    |                                                                                |                                                                                                    |

c) Seleciona-se enviar para revisão

| 📥 teste                  |                                            |                                   |                                          |
|--------------------------|--------------------------------------------|-----------------------------------|------------------------------------------|
| Submissões               | 13241 / Selas / Análises                   | Hist                              | tórico de Atividade Biblioteca Submissão |
| Números<br>Notícias      |                                            |                                   |                                          |
|                          | Fluxo de trabalho Publicação               |                                   |                                          |
| Configurações<br>Revista | Submissão Baulsão Edicão do cónio Deoducão |                                   |                                          |
| Website                  | Submissao Revisão Edição de copia Produção |                                   | O Ajuda                                  |
| Fluxo de trabalho        | Plakalara Bukurlar Va                      |                                   |                                          |
| Distribuição             | Ficheiros Submissão                        | Q Pesquisar Upload Ficheiro       | Sumbissão aceite para revisão.           |
| Utilizadores & Papéis    | 47039 analises.pdf                         | Maio 4, Texto do Artigo<br>2023   | Enviar para Revisão                      |
| Estatísticas             |                                            | Download Todos Eicheiros          | Aceitar e Saltar Revisão                 |
| Artigos                  |                                            |                                   | Recusar Submissão                        |
| Atividade Editorial      | Pré-Revisão Discussões                     | Adicionar discussão               |                                          |
| Utilizadores             | Nome De                                    | Última Resposta Respostas Fechado | Participantes Designar                   |
| derador de Relatorios    | Sem Itens                                  |                                   | Editor da Revista                        |
| Ferramentas              |                                            |                                   | Mariana                                  |
| Administração            |                                            |                                   | Autor                                    |
|                          |                                            |                                   | <ul> <li>Mariana Selas</li> </ul>        |
|                          |                                            |                                   |                                          |
|                          |                                            |                                   |                                          |
|                          |                                            |                                   |                                          |

 d) Seleciona-se o revisor, que já tem que estar registado na revista, procedimento que continua a ser feito pelo editor

|                       |                                                                                                    | 707                      |
|-----------------------|----------------------------------------------------------------------------------------------------|--------------------------|
| 🚠 teste               | Editor da Revista 🗸 🗸                                                                                | 😤 🔘                      |
|                       | Pesquisa por Nome                                                                                    |                          |
| Submissões            | Pesquisar                                                                                            |                          |
| Números               |                                                                                                    |                          |
| Notícias              | Nome                                                                                                 | O Ajuda                  |
|                       | O Calo Christiano                                                                                    |                          |
| Configurações         | Mariana                                                                                              | Ilture Neuro Eubonies Te |
| Revista               | 17 da 17 Itans                                                                                       | nova submissao           |
| Website               | 17 de 17 Keila                                                                                       |                          |
| Fluxo de trabalho     | Atribuição de privilégios                                                                            | missão) Visualizar v     |
| Distribuição          | Este participante só tem permissão para recomendar uma decisão editorial e será necessário um editor |                          |
| Utilizadores & Papéis | autorizado para registar as decisões editoriais.                                                     |                          |
|                       |                                                                                                    |                          |
| Estatísticas          | Eccolha uma meneagam predefinida para usar ou preencha o formulário abaixo                           |                          |
| Artigos               | scona una mensagem predennica para usar ou preencha o formulario abaixo.                             |                          |
| Atividade Editorial   |                                                                                                    |                          |
| Utilizadores          | Mensagem                                                                                             |                          |
| Gerador de Relatórios | D 6 B <i>I</i> ⊻ 8 22 0 33 K K K K K                                                                 |                          |
|                       |                                                                                                    |                          |
| Ferramentas           |                                                                                                    |                          |
| Administração         |                                                                                                    |                          |
|                       |                                                                                                    |                          |
|                       |                                                                                                    |                          |
|                       |                                                                                                    |                          |
|                       |                                                                                                    |                          |
|                       |                                                                                                    |                          |
|                       |                                                                                                    |                          |
|                       | * Indica campo obrigatório                                                                           |                          |
|                       |                                                                                                    |                          |

#### 3. Revisão

 a) O revisor é notificado e aceitando, começa o seu trabalho. Tem que aceder à plataforma e fazer o dowload do texto a rever. Assim que terminar o revisor deve fazer o upload do texto com as revisões a fazer ou não.

| miades case of the publicação de cópia Produção e de Atividad e publicação de cópia Produção e de Atividad e publicação de cópia Produção e de Atividad e publicação de cópia Produção e de Atividad e publicação de cópia Produção e de Atividad e publicação de cópia Produção e de Atividad e publicação de cópia Produção e de Atividad e publicação de cópia Produção e de Atividad e publicação de cópia Produção e de Atividad e publicação de cópia Produção e de Atividad e publicação de cópia Produção e de Atividad e publicação de cópia Produção e de Atividad e publicação de Copia Produção e de Atividad e publicação de Copia Produção e de Atividad e de Atividad e de Atividad e publicação de Copia | minades 1200 / Redrigues / Manual de publicação     minades     reas   ricis   rista   sate   rista da   sate   rista/do   rista/do   rista/do   rista   rista   r                                                                                                    | eles<br>Nore Pré-Revisão Discussões Adicionar discussio<br>Nore De Otema Regatos Regatos R                                                                                                    | teste                  |                                     |                               |                                |                |
|----------------------------------------------------------------------------------------------------|----------------------------------------------------------------------------------------------------|----------------------------------------------------------------------------------------------------|------------------------|-------------------------------------|-------------------------------|--------------------------------|----------------|
| Idea Fuxe de trabalio   Ingurações   Ista   Ista   Ist                                                                                                    | idias Puede trabalho<br>pos da trabalho<br>tistado<br>tistadores & Papeiss<br>tistadores<br>ador de Relations<br>amentas<br>histargio                                                                                                    | Fice de trabalin     Publicação       submissão     Exisão     Exisão     C     Pequíar     Upload     Ficheiros     Apués       Ficheiros Submissão     C     Pequíar     Upload     Ficheiros     Acitar e Saltar Revisão       I     Image: Submissão     De menta Reporta     Revisar     Perision     Perision       Arios     De Otema Reporta     Revisar     Naria       Norre     De Otema Reporta     Revisar     Naria       Sem Iters     Sem Iters     Iulia Rodrigues                                                                                                    | missões 13269 / Rodrig | igues / Manual de publicação        | 1                             | Histórico de Atividade Bibliot | teca Submissão |
| Argurações   Statis   Statis                                                                                                    | sta sumso Revisio Revisio R                                                                                                    | Submissio       Revisio       Edição de copia       Pedução       Impaira Revisão         Ficheiros Submissão       Q       Pequísar       Upload Ficheiro       Impaira Revisão         Impaira       Impaira Revisão       Impaira Revisão       Impaira Revisão       Impaira Revisão         Impaira       Pró-Revisão Discussões       Indicionar discussio       Impaira       Impaira Revisão         Impaira       Pró-Revisão Discussões       Indicionar discussio       Impaira       Impaira         Impaira       Discussões       Indicionar discussio       Impaira       Impaira         Impaira       Discussões       Indicionar discussio       Impaira       Impaira         Impaira       Discussões       Indicionar discussio       Impaira       Impaira         Impaira       Discussões       Indicionar discussio       Impaira       Impaira         Impaira       Discussões       Indicionar discussio       Impaira       Impaira         Impaira       Discussões       Indicionar discussio       Impaira       Impaira         Impaira       Discussões       Indicionar discussio       Impaira       Impaira         Impaira       Discussões       Discussões       Impaira       Impaira         Impaira                                                                                                    | ícias Fluxo de trab    | balho Publicação                    |                               |                                |                |
| Statis     Submissão     Revisão     Edição de cepla     Produção       o de trabalho<br>ribuição     Ficheiros Submissão     Q. Pequíaira     Upload Ficheiro<br>2023     Inviar para Revisão       ostates     0     0     1000     1000     1000     1000       ostates     0     0     1000     1000     1000     1000       ostates     0     0     1000     1000     1000     1000       ostates     0     0     1000     1000     1000     1000       ostates     0     0     0     1000     1000     1000       ostates     0     0     0     1000     1000     1000       ostates     0     0     0     0     1000     1000       ostates     0     0     0     0     1000     1000       ostates     0     0     0     0     0     1000     1000       ostates     0     0     0     0     0     0     1000       ostates     0     0     0     0     0     0     1000       ostates     0     0     0     0     0     0     1000       ostates     0     0     0                                                                                                    | Statis     Submissão     Revisão     Redução     Image: Statis       Statis     Revisão     Revisão     Revisão     Revisão       Statis     Revisão     Revisão     Revisão     Revisão       Statis     Revisão     Revisão     Revisão     Revisão       Statis     Revisão     Revisão     Revisão     Revisão       Statis     Revisão     Revisão     Revisão     Revisão       Statis     Revisão     Revisão     Revisão     Revisão       Statis     Revisão     Revisão     Revisão     Revisão       Statis     Revisão     Revisão     Revisão     Revisão       Statis     Revisão     Revisão     Revisão     Revisão       Statis     Revisão     Revisão     Revisão     Revisão       Statis     Revisão     Revisão     Revisão     Revisão       Statis     Revisão     Revisão     Revisão     Revisão       Statis     Revisão     Revisão     Revisão     Revisão       Revisão     Discussões     Adicionar discussão     Narianis       Autor     Sem itres     Juão Rodigues     Juão Rodigues                                                                                                    | Submissão       Revisão       Edição de cópia       Produção       Impaid       Impaid <t< td=""><td>figurações</td><td></td><td></td><td></td><td></td></t<>                                                                                                    | figurações             |                                     |                               |                                |                |
| ide   bit fabilito   bit/glo   adores & Papelis   isticas   os   ide Editorial   adores   dorde Relatórios   mentas   nistração        fré-Revisão Discussões   Adicionar discussão   instração      fré-Revisão Discussões   Adicionar discussão   instração     fré-Revisão Discussões   Adicionar discussão   instração     fré-Revisão Discussões   Adicionar discussão   instração     fré-Revisão Discussões     Adicionar discussão   instração     fré-Revisão Discussões     Adicionar discussão   instração     fré-Revisão Discussões     Adicionar discussão   instração     fre-Revisão Discussões     Adicionar discussão   instração     fre-Revisão Discussões     Adicionar discussão   instração     fre-Revisão Discussões     Adicionar discussão     Instractionar discussão     Instractionar discussão     Instractionar discussão     Instractionar discussão     Instractionar discussão     Instractionar discussão     Instractionar discussão     Instr                                                                                                    | ide   ide trabalho   baiçâo   adores & Papeis   ide atrabalho   ide adores   os   adores   or de Belatrios   ide detatrios   intra mentas   instração     instração     instração     intra mentas     instração     instração <td>Peison Q. Pesquisar Upload Ficheiro   Image: Pré-Revisão Discussões   Nore   Domiload Dodos Ficheiros   Sent Itens     Pré-Revisão Discussões   Adicionar discussão   Sent Itens     Image: Pré-Revisão Discussões     Adicionar discussão   Sent Itens     Image: Pré-Revisão Discussões     Adicionar discussão   Image: Pré-Revisão Discussões     Adicionar discussão   Sent Itens     Image: Pré-Revisão Discussões     Image: Pré-Revisão Discussões     Image: Pré-Revi</td> <td>ta Submissão</td> <td>io Revisão Edição de cópia Produção</td> <td></td> <td></td> <td>0 Ajuda</td> | Peison Q. Pesquisar Upload Ficheiro   Image: Pré-Revisão Discussões   Nore   Domiload Dodos Ficheiros   Sent Itens     Pré-Revisão Discussões   Adicionar discussão   Sent Itens     Image: Pré-Revisão Discussões     Adicionar discussão   Sent Itens     Image: Pré-Revisão Discussões     Adicionar discussão   Image: Pré-Revisão Discussões     Adicionar discussão   Sent Itens     Image: Pré-Revisão Discussões     Image: Pré-Revisão Discussões     Image: Pré-Revi                                                                                                    | ta Submissão           | io Revisão Edição de cópia Produção |                               |                                | 0 Ajuda        |
| Pré-Revisão Discussões     Adicionar discussão     Previsão Tobas Responsa     Editor da Revisão       Nome     De Oltema Responsa     Fendorias     Adicionar discussão       Nome     De Oltema Responsa     Fendorias       ração     Sem Rerei     Fendorias                                                                                                    | Pré-Revisão Discussões     Adicionar discussão     Pré-Revisão Discussões     Adicionar discussão     Previsão discussão       tas     Sem items     Sem items     Sem items     Sem items     Sem items                                                                                                    | bits Ficheiros Submissão Q Pesquisar Uppoad Ficheiros Entrato do Artigo   23, 23, 23,   23, 23,   23, 23,   23, 23,   23, 23,   24 Pré-Revisão Discussões   Adicionar discussão Autor   36m De Otima Reposta Reposta Reposta Ficheiros                                                                                                    | tenhalha               |                                     |                               |                                |                |
| rers & Papels <ul> <li> <ul> <li></li></ul></li></ul>                                                                                                    | rors & Papels <ul> <li> <ul></ul></li></ul>                                                                                                    | <ul> <li> <ul> <li> <ul></ul></li></ul></li></ul> | uicão Ficheiro         | ros Submissão                       | Q Pesquisar Upload Ficheiro   | Enviar para Revis              | ão             |
| icica     23,<br>2023     Recoar Submissão       de fatorial<br>ores<br>de Relatórios     Domised Todos Ficheiros<br>Adicionar discussão<br>Nome     De ditoma Responsa     Responsas     Editoria Revisita       Nome     De ditoma Responsa     Responsas     Fechanol<br>Autor     Autor       atração     Sem Renis     Julas Rodrígues                                                                                                    | dicas     23,<br>2023     Recorar Submissão       de (ditorial<br>tores<br>e de Relatorios<br>e de Relatorios<br>sem items     Dermioad Todos Ficheiros<br>Adicionar discussão<br>Nome     Dermioad Todos Ficheiros<br>Adicionar discussão<br>Nome     Participantes<br>Designar       entas     Sem items     Febreisa     Febreisa       tração     Sem items     Jula Rodrigues                                                                                                    | 23.<br>2023<br>2023<br>2023<br>2024<br>2025<br>2027<br>2027<br>2027<br>2027<br>2027<br>2027<br>2027                                                                                                    | lores & Papéis 🕨 🔒 4   | 47132 manual de publicação.docx     | Maio Texto do Artigo          | Aceitar e Saltar Rev           | risão          |
| Addicense fixers     Perfection of the second of the second                            | sites                                                                                                    | And and a set of the set of the s                                                                                                    |                        |                                     | 23,                           | Recusar Submissa               | ão             |
| Participantes     Participantes     Participantes     Participantes     Desentional discussãos       ores     Adicionar discussão     Adicionar discussão     Norne     Otoma Responta Respontas Feadade     Martana       orta     De     Otoma Responta Respontas Feadade     Adicionar discussão     Adicionar discussão     Adicionar discussão       intas     Sem Remi     Sem Remi     Julia Rodrigues     Adicionar discussão                                                                                                    | Description     Participantes     Participantes       ores     Addicionar discussão     Addicionar discussão       refereación     Norme     Qilloma Resposta Resposta                   | Image: Common and Todes Fichering     Perdicipantes     Perdicipantes     Perdicipantes     Perdicipantes     Perdicipantes     Perdicipantes     Editoria Revista       Writes     Demo     Otheres Respontes     Revisita     Fechado     Autor     -       Sens Rens     Sens Rens     -     -     -     -     -                                                                                                    | icas                   |                                     | 2023                          |                                |                |
| ditorial     Pré-Revisão Discussões     Adicionar discussõe     Hariana       Relatórios     De     Otema Resposta     Fechado       iss     Sem Itens     Fechado     Julia Rodrigues                                                                                                    | dtorial     Pré-Revisão Discussões     Adicionar discussão     Kalaria       Redatirios     0e     Otoma Responsa     Responsa     Fechado       as     Sem trees                                                                                                    | Addidonar discussão<br>Noros De Otomo Responsa Techado<br>Sens Itens<br>Como Addidonar discussão<br>Sens Itens<br>Como Responsa Techado<br>Sens Itens<br>Como Responsa Techado<br>Sens Iten                                                                                                    |                        |                                     | Download Todos Ficheiros      | Participantes                  | Designar       |
| Sealarios     Adicionar discussão     Adarian       Relativos     Da Otiona Responsa Responsa Respo                                                                   | S     Addicionar discussão     Addicionar discussão     Addicionar discussão       Relativios     De     Otroma Responsa     Responsas     Fechado       as     Sem Titens     Julia Rodrígues     Julia Rodrígues                                                                                                    | Pré-Revisão Discussões     Adicionar discussão     + Marian       Norse     Da     Otoma Responsa     Ferdudat       Sem Iters                                                                                                    | ditorial               |                                     |                               | Editor da Revista              |                |
| Nome De Ütoma Rasposta i Pechelo Autor<br>Sem Rens<br>Io                                                                                                    | Nome De Ütoma Resposta i Resposta i Fechelo Autor<br>Sem Tenis - julia Rodrigues<br>Io                                                                                                    | Norme De Otiona Response Response Fechado Autor + julia Rodrigues                                                                                                    | Pré-Rev                | visão Discussões                    | Adicionar discussão           | Mariana                        |                |
| as 5em itens • julia Rodrígues<br>ção                                                                                                    | as 5cm items • julia Rodrígues<br>ção                                                                                                    | 5em Itors   • julia Rodrigues                                                                                                    | e Relatórios Nome      | De Útim                             | na Resposta Respostas Fechado | Autor                          |                |
| ja de la construcción de la construcción de la construcción de la construcción de la construcción de la constru<br>La construcción de la construcción de la construcción de la construcción de la construcción de la construcción d                                                                                                    | de la la la la la la la la la la la la la                                                                                                    |                                                                                                    | 15                     | Sem Itens                           |                               | Julia Rodrigues                |                |
|                                                                                                    |                                                                                                    |                                                                                                    | ração                  |                                     |                               |                                |                |
|                                                                                                    |                                                                                                    |                                                                                                    |                        |                                     |                               |                                |                |
|                                                                                                    |                                                                                                    |                                                                                                    |                        |                                     |                               |                                |                |
|                                                                                                    |                                                                                                    |                                                                                                    |                        |                                     |                               |                                |                |
|                                                                                                    |                                                                                                    |                                                                                                    |                        |                                     |                               |                                |                |
|                                                                                                    |                                                                                                    |                                                                                                    |                        |                                     |                               |                                |                |

b) O editor confirma as indicações do revisor

| da teste                                                                                                    |
|----------------------------------------------------------------------------------------------------|
| Submissões 13269 / <b>Rodrigues</b> / Manual de publicação Histórico de Atividade Biblioteca Submissão Números Notrias                                                                                                    |
| Fluxo de trabalho Publicação                                                                                                    |
| Configurações                                                                                                    |
| Revista Submissão Revisio Edição de cópia Produção O Ajuda                                                                                                    |
| Website<br>Else de trabalho                                                                                                    |
| Nova Ronda 1 Nova Ronda Revisão                                                                                                    |
| Utilizadores & Papéis                                                                                                    |
| Estado da Ronda 1                                                                                                    |
| Estatisticas Aguardando seleccção dos revisores.                                                                                                    |
| Artigos                                                                                                    |
| Atividade Editorial Pedir Revisões Pedir Revisões                                                                                                    |
| Utilizadores richeiros kevisão Q Pesquisar Upiloadjenectionar richeiros                                                                                                    |
| Gerador de Relatórios heiro de Artigo manual de publicação. docx Maio Texto do Artigo envier para texução Copia                                                                                                    |
| For smooth and a constraint of the cusar Submissão 2023                                                                                                    |
| Terministration Participantes Participantes Perticipantes Perticipantes |
| Revisores Adicionar Revisor                                                                                                    |
| Sem Itens  Mariana                                                                                                    |
| Revisões Q. Pesquisar Upload Ficheiro + Mariana Selas                                                                                                    |
| Nenhum Richeiro Autor                                                                                                    |
| <ul> <li>julia Rodrigues</li> </ul>                                                                                                    |
| ttp://gju.htms.up.pt/index.ptp/htestes1555/tab/workflow-iab/htech-tab/hubmissionidia13209dstasgeddia3                                                                                                    |

c) E é acionado um e-mail a notificar o autor de que o seu texto ou foi rejeitado ou tem revisões a fazer.

| dis teste                                                  | Pedir Revisões ×                                                                                                    | <b>2</b> (2)                                                      |
|------------------------------------------------------------|----------------------------------------------------------------------------------------------------|-------------------------------------------------------------------|
| Submissões 13269<br>Números<br>Noticas mu                  | R Requerer Nova Ronda de Revisão Solicitar revisões ao autor: Solicitar revisões ao autor que serão sujeitas a uma revisão posterior.                   | istórico de Atividade 🛛 Biblioteca Submissão                      |
| Configurações<br>Revista g                                 | Erviar E-mail<br>Erviar E-mail de notificação ao(s) autor(es): julia Rodrigues<br>Não envie o e-mail do autor                                           | Ø Ajuda                                                           |
| Fixos de trabalho<br>Distribuição<br>Utilizadores & Papéis | da<br>da<br>julia Rodrigues:<br>                                                                                                    |                                                                   |
| Estatisticas<br>Artigos<br>Alhvidade Editorial             | ter motomaa uma decisao sobre o artigo submetido a teste, "Manual de publicação".<br>69<br>A decisilo é: Revisões Requeridas<br>Mariana Selas           | Pedir Revisios                                                    |
| Utilizadores<br>Gerador de Relatórios                      | Selecionar ficheiros de revisão a partilhar com o(s) autor(es)     Q Pesquisar Upload Ficheiro     Da ortal manual de publicacia doox     Maio Texto do | Enviar para Edição Cópia<br>Recusar Submissão                     |
| rerrantentas<br>Administração                              | 23, Artigo<br>2023                                                                                                    | Participantes Designar<br>Editor da Revista                       |
|                                                            | evisões Q, Pesquisar Upload Ficheiro                                                                                                    | <ul> <li>Mariana</li> <li>Mariana Selas</li> <li>Autor</li> </ul> |
|                                                            |                                                                                                    | <ul> <li>Julia Rodrigues</li> </ul>                               |

 d) O autor volta à plataforma depois da notificação e lê as revisões que necessita de fazer no seu texto.

| 🚠 teste                      |                                                                                           | <b>303</b> |
|------------------------------|-------------------------------------------------------------------------------------------|------------|
| Website<br>Fluxo de trabalho |                                                                                           |            |
| Distribuição                 | Ronda 1 Nova Ronda Revisão                                                                |            |
| Utilizadores & Papéis        |                                                                                           |            |
| Estatísticas                 | Estado da Ronda 1<br>Aquardando seleccião dos revisores.                                  |            |
| Artigos                      |                                                                                           |            |
| Atividade Editorial          | Pedir Revisões                                                                            |            |
| Utilizadores                 | Ficheiros Revisão Q. Pesquisar Upload/Seleccionar Picheiros                               |            |
| Gerador de Relatórios        | B 47133 manual de publicação.docx     Maio Texto do Artigo     Z3,     Recursar Submissão |            |
| Ferramentas                  | 2023                                                                                      |            |
| Administração                | Revisores Adicionar Revisor Participantes Designar                                        |            |
|                              | Mariana Selas     Revisão Submetida     Revisor Anónimo/Autor     Ler     Mariana         |            |
|                              | Revisão                                                                                   |            |
|                              | Paviečas<br>Daviečas                                                                      |            |
|                              | Nevisoes opious relation                                                                  |            |
|                              | Nenhum Ficheiro                                                                           |            |
|                              | Rever Discussões Adicionar discussão                                                      |            |
|                              |                                                                                           |            |
|                              | nome De Ultima Resposta Resposta Pechado                                                  |            |
|                              | sem trens                                                                                 |            |
|                              |                                                                                           |            |
|                              |                                                                                           |            |

 e) Depois de feitas as correções o autor faz de novo o upload do texto e o editor é notificado. Aliás o editor é uma peça fundamental, pois é o gestor em todo este processo.

## 4. Finalização

| ixo de trabalho     | Ronda 1                               |                                          |                                   |
|---------------------|---------------------------------------|------------------------------------------|-----------------------------------|
| Itradoras 8. Danáis |                                       |                                          |                                   |
| inzacores a Papeis  |                                       |                                          |                                   |
| tatísticas          | Estado da Ronda 1<br>Submissão aceite |                                          |                                   |
| igos                |                                       |                                          |                                   |
| vidade Editorial    |                                       |                                          |                                   |
| lizadores           | Ficheiros Revisão                     | Q Pesquisar Upload/Seleccionar Ficheiros | Submissão aceite.                 |
| rador de Relatórios | A7133 manual de publicação.docx       | Maio Texto do Artigo                     | Alterar decisão                   |
|                     |                                       | 23,                                      |                                   |
| rramentas           |                                       | 2023                                     | Participantes Designar            |
| iministração        | Revisores                             | Adicionar Revisor                        | Editor da Revista                 |
|                     | Marina False Paris a Paris            | motida Devices AnAnime/Autor             | <ul> <li>Mariana</li> </ul>       |
|                     | Recomendação                          | io: Aceitar Anónimo Recelar              | <ul> <li>Mariana Selas</li> </ul> |
|                     | 340/#3540                             | Revisao                                  | Autor                             |
|                     | Revisões                              | Q Pesquisar Upload Ficheiro              | Julia Rodrigues                   |
|                     |                                       |                                          |                                   |
|                     | • 🗟 47137 Em 2012.docx                | Maio Texto do Artigo<br>23.              |                                   |
|                     |                                       | 2023                                     |                                   |
|                     | Rever Discussões                      |                                          | Adicionar discussão               |
|                     | Rever biscusses                       | 42 C                                     |                                   |
|                     | Rome                                  | De Ultima R                              | esposta Respostas Fechado         |
|                     |                                       | Sem Rens                                 |                                   |

a) O editor envia o documento para edição de cópia.

| afa teste                                                              | Enviar para Edicão Cópia                                                                                                    |                                                                           | 2 |
|------------------------------------------------------------------------|----------------------------------------------------------------------------------------------------|---------------------------------------------------------------------------|---|
| Website<br>Pluco de trabalho<br>Distribuição<br>Utilizadores 8, Papeis | Enviar E-mail                                                                                                    |                                                                           |   |
| Estatiticas A<br>Artigos<br>Aukidade Editoriai                         | ිට එට B J J ⊔ එ හි ⇔ 35 ක ය.<br>julia Rodrigues,                                                                                                    |                                                                           |   |
| Utilizadores Fic<br>Gerador de Relatórios •<br>Ferramentas             | Fol tomada uma decisão sobre o artigo submetido à revista teste, "Manual de publicação".<br>A decisão é: Aceitar Submissão<br>Mariana Selas               | Pedir Revisões<br>Erivilar para Edição Cópia<br>Recusar Submissão         |   |
| Administração Re                                                       | + Enviar Revisões por E-mail ##submission.comments.sendToReviewers##                                                                                      | Participantes Designar<br>Editor da Revista<br>• Mariana                  |   |
| Re                                                                     | asubritision.comments.sendCopyToReviewessa<br>Mariana Selas<br>Selecionar ficheiros de revisão a partilhar com o(s) autor(es) Q Pesquisar Upload Ficheiro | <ul> <li>Mariana Selas</li> <li>Autor</li> <li>Julia Rodrigues</li> </ul> |   |
| Re                                                                     | B 47133 manual de publicaçao docx     Maio Texto do     23, Artigo     2023                                                                               | Adicionar discussão                                                       |   |
|                                                                        | Seecone Ficheiros da labiloteca para anexar     Próximo: Selecionar Ficheiros para Edição de cópia Cancelar                                               |                                                                           |   |

| 👪 teste                               |                   | Farrier neve Producão                                         |                 |              |                     |                                   |                      | 303<br>2 |
|---------------------------------------|-------------------|---------------------------------------------------------------|-----------------|--------------|---------------------|-----------------------------------|----------------------|----------|
|                                       |                   | Enviar para Produção                                          |                 |              | ×                   |                                   |                      |          |
| Submissões 13<br>Números              | 1269 / <b>R</b> c | Selecione os ficheiros que quer enviar para a etapa Produção. |                 |              |                     | istórico de Atividade             | Biblioteca Submissão |          |
| Noticias                              | _                 | Ficheiros Draft                                               |                 |              | Q Pesquisar         |                                   |                      |          |
|                                       | Fluxo de I        | ► 🛃 🕞 47138 Em 2012 docx                                      |                 | Maio         | Texto do            |                                   |                      |          |
| Configurações                         |                   |                                                               |                 | 23,          | Artigo              |                                   |                      |          |
| Revista<br>Website                    | Submi             |                                                               |                 | 2023         |                     |                                   | e Ajuda              |          |
| Fluxo de trabalho                     |                   | Edição de cópia                                               |                 |              | Q Pesquisar         | Texter or a                       | Bendunia             |          |
| Distribuição                          | Fich              | Nenhum Ficheiro                                               |                 |              |                     | Enviar para                       | produção             |          |
| Utilizadores & Papéis                 | • 6               |                                                               |                 |              |                     | Participantes                     | Designar             |          |
| Estatísticas                          |                   | Registar Decisão Editorial                                    | Anterior: Notif | licação a Au | tores Cancelar      | Editor da Revista                 |                      |          |
| Artigos                               | Disc              | issões de edicão de cónia                                     |                 |              | dicionar discussão  | Mariana                           |                      |          |
| Atividade Editorial                   | Nome              | De                                                            |                 |              |                     | <ul> <li>Mariana Selas</li> </ul> |                      |          |
| Utilizadores<br>Gerador de Palatórios |                   |                                                               |                 |              |                     | Autor                             |                      |          |
| dereuor de Helekonos                  |                   |                                                               |                 |              |                     | Julia Rodrigues                   |                      |          |
| Ferramentas                           | Ediç              | io de cópia                                                   | Q Pesquisar     | Upload/Se    | leccionar Ficheiros |                                   |                      |          |
| Administração                         |                   | Nenhum Fichelro                                               |                 |              |                     |                                   |                      |          |
|                                       |                   |                                                               |                 |              |                     |                                   |                      |          |
|                                       |                   |                                                               |                 |              |                     |                                   |                      |          |
|                                       |                   |                                                               |                 |              |                     |                                   |                      |          |
|                                       |                   |                                                               |                 |              |                     |                                   |                      |          |
|                                       |                   |                                                               |                 |              |                     |                                   |                      |          |
|                                       |                   |                                                               |                 |              |                     |                                   |                      |          |

- b) "Registar decisão editorial" e "agendar para publicação".
- c) Seguidamente para "produção". Nesta fase o editor tem que enviar o documento em formato word para ser revisto pela equipa editorial em termos gerais: fonte, sintaxe, pontuação, paginação e finalmente transformá-lo em pdf.

| ameros   polisis     polisis                                                                                                    | ibmissões           | 3269 / <b>Bodriques</b> / Manual de publicação | Pré-visualizar Hi                        | istórico de Atividade Bibliotera Submissão |
|----------------------------------------------------------------------------------------------------|---------------------|------------------------------------------------|------------------------------------------|--------------------------------------------|
| ticus<br>fita<br>tisa<br>bate<br>tisa<br>bate<br>tisa<br>bate<br>tisa<br>bate<br>tisa<br>tadores<br>ador de Relations<br>tranentas<br>ministração<br>tistação<br>taticas<br>tadores<br>tadores<br>taticas<br>taticas                                                                                                    | meros               | and a management and an an and an and an       |                                          |                                            |
| nfgurçês   vita   vita   vita   ebate   o û cirabiho   stribuição   titadores & Papeis   vitade Editorial   titadores A   titadores   ramentas   ministração     titadores A     titadores A     titadore A <t< td=""><td>tícias</td><td>Fluxo de trabalho Publicação</td><td></td><td></td></t<>                                                                                                    | tícias              | Fluxo de trabalho Publicação                   |                                          |                                            |
| visia Submisão Revisão Rejção de cópia Produção     ibile   iso de rabaño   ititudado   ititudado                                                                                                    | nfigurações         |                                                |                                          |                                            |
| ebsie<br>boxo de trabalho<br>stribuigão<br>litadores & Rapelis<br>litadores & Rapelis<br>litadores Malo<br>Tramentas<br>ministração<br>Malo<br>Tramentas<br>ministração<br>Malo<br>Tramentas<br>ministração<br>Malo<br>Tramentas<br>ministração<br>Malo<br>Tramentas<br>Malo<br>Tramentas<br>ministração<br>Malo<br>Tramentas<br>Malo<br>Malo<br>Tramentas<br>Malo<br>Malo | vista               | Submissão Revisão Edição de cópia Produção     |                                          | O Aiuda                                    |
| xxx de trababio   xxr buição   ficheiros Draft   Q Pesquisar   Upload/Seleccionar Ficheiros     Ficheiros Draft     i artisuição     i artisuição                                                                                                    | bsite               |                                                |                                          |                                            |
| stribuijdo interiors o trait interiors interiors interio                                                                                                    | uxo de trabalho     | Sinh size Day 6                                |                                          | Enviar para Produção                       |
| Jillzádores & Papels     Maio     Texto do Artigo     Participantes     Designar       tatisticas     2023     2023     Editerio da Revista       tigos     Maio     Texto do Artigo     Hariana       vidade Editorial     Nome     De     Uman Responsa     Fendorial       isituadores     Sem Iters     Juliana Selas     Luter     Juliana Selas       arramentas     Reinjunar     Respuisar     Upload/Seleccionar Ficheiros     Julia Rodrigues                                                                                                    | stribuição          | Ficheiros Draft                                | Q Pesquisar Opioad/Seleccionar Ficheiros |                                            |
| tatisticas tigs tigs tidade editorial likadores arramentas tiministração tiministração                                                                                                    | illzadores & Papéis | <ul> <li>▶ 월 47138 Em 2012.docx</li> </ul>     | Maio Texto do Artigo                     | Participantes Designar                     |
| Added Editorial     Adicionar discussion     Adicionar discussion       Xdade Editorial     Norme     De     Otterma Responsa     Fedivataria       ador de Relatórios     Serre Rero     Fedivataria     Autor       ramentass     Indicador Sichian     Norme     Q Pesquisar     Upload/Seleccionar Ficheiros                                                                                                    | a fictions          |                                                | 2023                                     | Editor da Revista                          |
| Discussões de edição de cópia     Adicionar discussão       Nume     De     Otuma Responta     Adicionar discussão       Itadores     Nume     De     Otuma Responta     Adicionar discussão       ramentas     Edição de cópia     Q Pesquisar     Upload/Seleccionar Ficheiros                                                                                                    | line                |                                                |                                          | Mariana                                    |
| Nome     De     Otimes Responses     Fechado       ador de Relatórios     Sem Tens     Autor       amentas     Edição de cópia     Q. Pesquisar     Upload/Seleccionar Ficheiros                                                                                                    | idade Editorial     | Discussões de edição de cópia                  | Adicionar discussão                      | <ul> <li>Maximum Color</li> </ul>          |
| Autor     Autor       Sen Itens     Julia Rodrigues       Instaração     Nenhum Ficheiro                                                                                                    | adores              | Nome De                                        | Última Resposta Respostas Fechado        | · Mariana Selos                            |
| Edição de cópia     Q. Pesquisar     Upload/Seleccionar Ficheiros       Inistração     Nenhum Richeiro                                                                                                    | dor de Relatórios   | Sem Itens                                      |                                          | Autor                                      |
| amentas Edição de cópia Q. Pesquisar Upload/Seleccionar Ficheiros<br>inistração Nenhum Ficheiro                                                                                                    |                     |                                                |                                          | <ul> <li>Julia Rodrigues</li> </ul>        |
| Inistração Nenhum Richeiro                                                                                                    | amentas             | Edição de cópia                                | Q Pesquisar Upload/Seleccionar Ficheiros |                                            |
|                                                                                                    | ninistração         | Nenhum Fichelro                                |                                          |                                            |
|                                                                                                    |                     |                                                |                                          |                                            |
|                                                                                                    |                     |                                                |                                          |                                            |
|                                                                                                    |                     |                                                |                                          |                                            |
|                                                                                                    |                     |                                                |                                          |                                            |
|                                                                                                    |                     |                                                |                                          |                                            |

| da teste                                                       |           |                                                                                                    |                           |                                          |                                     |                     | 303 |
|----------------------------------------------------------------|-----------|----------------------------------------------------------------------------------------------------|---------------------------|------------------------------------------|-------------------------------------|---------------------|-----|
|                                                                | _         | Enviar para Produção                                                                                              |                           | ×                                        |                                     |                     |     |
| Submissões<br>Números<br>Noticlas                              | 13269 / R | Enviar E-mail<br>O Enviar um email de notificação ao(s) autor(es): Julia Rodrigues<br>Não envie o e-mail do autor |                           |                                          | istórico de Atividade B             | iblioteca Submissão |     |
| Configurações<br>Revista<br>Website                            | Submi     | Próxime: :<br>Sao Revisão Edição de copia Produção                                                                | Selecionar Ficheiros para | Produção Cancelar                        |                                     | O Ajuda             |     |
| Fluxo de trabalho<br>Distribuição                              | Fict      | eiros Draft                                                                                                    | Q Pesquisar Uploa         | d/Seleccionar Ficheiros                  | Enviar para P                       | rodução             |     |
| Utilizadores & Papéis                                          | • 6       | 8 47138 Em 2012.docx                                                                                              | Maio<br>23,               |                                          | Participantes                       | Designar            |     |
| Estatisticas<br>Artigos<br>Atividade Editorial<br>Utilizadores | Dise      | cussões de edição de cópia<br>o Do                                                                                | Última Resposta           | Adicionar discussão<br>Respostas Fechado | Mariana     Mariana Selas     Autor |                     |     |
| Gerador de Relatórios                                          |           |                                                                                                    |                           |                                          | Julia Rodrigues                     |                     |     |
| Ferramentas<br>Administração                                   | Edi       | <b>ão de cópia</b><br>Nenhum Richeiro                                                                             | Q Pesquisar Uploa         | d/Seleccionar Ficheiros                  |                                     |                     |     |
|                                                                |           |                                                                                                    |                           |                                          |                                     |                     |     |

d) Aqui faz-se o upload do documento final.

| teste                                              |                                                                                         |                                    |                             |
|----------------------------------------------------|-----------------------------------------------------------------------------------------|------------------------------------|-----------------------------|
| ibmissões 13269 / <b>Rodrigues</b> / Man<br>úmeros | ual de publicação                                                                       | Pré-visualizar Histórico de Ativid | lade Biblioteca Submissão   |
| oticias Fluxo de trabalho Put                      | licação                                                                                 |                                    | O Ajuda                     |
| onfigurações Situação: Não agendado                | 7                                                                                       | Pré-visualizar                     | Agendar para Publicação     |
| ite Título e Resumo                                |                                                                                         | Er                                 | nglish Portuguës (Portugal) |
| ibuição Contribuidorer                             | Prefixo                                                                                 |                                    |                             |
| zadores & Papēls. Metadados                        | Exemplos: Um, Uma, Uns, Umas, A, O, As, Os                                              |                                    |                             |
| sticas Referên das                                 | -                                                                                       |                                    |                             |
| i para Publicação<br>ide Editorial                 | Manual de publicação                                                                    |                                    |                             |
| ores Permissões e<br>r de Relatórios Divulgação    | Subtitulo                                                                               |                                    |                             |
| Edição                                             | 0                                                                                       |                                    |                             |
| tração                                             | $\frac{\mathbf{B}}{\mathbf{F}} \mathbf{F} \mathbf{X}^{t} \mathbf{X}_{t} = \partial^{0}$ |                                    |                             |
|                                                    |                                                                                         |                                    | *                           |
|                                                    |                                                                                         |                                    |                             |
|                                                    |                                                                                         |                                    |                             |
|                                                    |                                                                                         |                                    |                             |

e) Seleciona-se a opção "adicionar formato"

| 👍 teste               |                                                                                                    |                                                          |                  |                                             | <b>30</b> |
|-----------------------|----------------------------------------------------------------------------------------------------|----------------------------------------------------------|------------------|---------------------------------------------|-----------|
|                       |                                                                                                    |                                                          |                  |                                             |           |
| Submissões            | 13269 / Rodrigues / 1                                                                                                    | Manual de publicação                                     | Pré-visualizar H | listórico de Atividade Biblioteca Submissão |           |
| Números               | _                                                                                                    |                                                          |                  |                                             |           |
| NOTICIAS              | Fluxo de trabalho                                                                                                    | Publicação                                               |                  | O Ajuda                                     |           |
| Configurações         |                                                                                                    |                                                          |                  | Prévious de la company de la company        |           |
| Revista               | Situação: Não agenda                                                                                                    | do                                                       |                  | Pre-visualizar Agendar para Publicação      |           |
| Website               | Título e Resumo                                                                                                    |                                                          |                  |                                             |           |
| Fluxo de trabalho     | Contribuidorer                                                                                                    | para Publicação                                          |                  | Adicionar formato de publicação             |           |
| Distribuição          | contribuidores                                                                                                    |                                                          | Sem Itens        |                                             |           |
| Utilizadores & Papeis | Metadados                                                                                                    |                                                          |                  |                                             |           |
| Estatísticas          | Referências                                                                                                    |                                                          |                  |                                             |           |
| Artigos               | - para Publicacija                                                                                                    |                                                          |                  |                                             |           |
| Atividade Editorial   | • para Publicação                                                                                                    |                                                          |                  |                                             |           |
| Utilizadores          | Permissões e                                                                                                    |                                                          |                  |                                             |           |
| Gerador de Relatórios | Unvulgação                                                                                                    |                                                          |                  |                                             |           |
| Earramantar           | Edição                                                                                                    |                                                          |                  |                                             |           |
| Administração         |                                                                                                    |                                                          |                  |                                             |           |
| Automistração         |                                                                                                    |                                                          |                  |                                             |           |
|                       |                                                                                                    |                                                          |                  |                                             |           |
| de teste              | Criar po                                                                                                    | a otizăn                                                 |                  |                                             | <b>2</b>  |
|                       | chai no                                                                                                    | a euiçao                                                 | ·                |                                             |           |
| Submissões            | 13241 / Se Rótulo *                                                                                                    |                                                          |                  | istórico de Atividade Biblioteca Submissão  |           |
| Numeros               | O rótula é a                                                                                                    | itilizado para identificar o formato do documento        |                  |                                             |           |
|                       | Fluxo de 1 (ex.: HTML                                                                                                    | PDF, etc). *                                             |                  | O Ajuda                                     |           |
| Configurações         | Situação                                                                                                    | (Dectues))                                               |                  | Agendar para Publicação                     |           |
| Revista               | Idioma *                                                                                                    | s (Portugal)                                             |                  |                                             |           |
| Website               | Titulo i                                                                                                    |                                                          |                  |                                             |           |
| Fluxo de trabalho     | Contril                                                                                                    | rmato de publicação estará disponível num site separado. |                  | Adicionar formato de publicação             |           |
| Utilizadores & Papèis | Caminho                                                                                                    | URL                                                      |                  |                                             |           |
|                       | Metad                                                                                                    |                                                          |                  |                                             |           |
| Estatísticas          | Refere Um cominh                                                                                                    | io ópcional para usar no URL em vez do ID.               |                  |                                             |           |
| Artigos               | para Pi                                                                                                    |                                                          |                  |                                             |           |
| Atividade Editorial   | 1. Description                                                                                                    |                                                          | Guardar Cancelar |                                             |           |
| Gerador de Relatórios | Divulgação                                                                                                    |                                                          |                  |                                             |           |
|                       | Edicão                                                                                                    |                                                          |                  |                                             |           |
| Ferramentas           | a service of the service of the serv |                                                          |                  |                                             |           |
| Administração         |                                                                                                    |                                                          |                  |                                             |           |
|                       |                                                                                                    |                                                          |                  |                                             |           |
|                       |                                                                                                    |                                                          |                  |                                             |           |
|                       |                                                                                                    |                                                          |                  |                                             |           |
|                       |                                                                                                    |                                                          |                  |                                             |           |
|                       |                                                                                                    |                                                          |                  |                                             |           |
|                       |                                                                                                    |                                                          |                  |                                             |           |
|                       |                                                                                                    |                                                          |                  |                                             |           |

f) No rótulo coloca-se o formato pdf e guarda-se

| 🚠 teste                                                   |                             | Upload ficheiro pronto para produção                | <b>23</b> (D)                             |
|-----------------------------------------------------------|-----------------------------|-----------------------------------------------------|-------------------------------------------|
| Submissões<br>Nümeros                                     | 13241 / <b>Se</b>           | 1. Upload Fichtipo 2. Detaihes Revisão 3. Confirmar | stórico de Atividade Biblioteca Submissão |
| Noticias                                                  | Fluxo de I                  | Componente Artigo *                                 | O Ajuda                                   |
| Configurações<br>Revista<br>Website                       | Situação:<br>Título (       | Selecione o componente do artigo                    | Agendar para Publicação                   |
| nuxo de trabanio<br>Distribuição<br>Utilizadores & Papéis | Contrit<br>Metada           | ntores<br>los                                       | Adicionar formato de publicação           |
| Estatísticas<br>Artigos<br>Atividade Editorial            | Referèn<br>para Pu          | clas                                                |                                           |
| Utilizadores<br>Gerador de Relatórios                     | Permis<br>Divulga<br>Edição | Ses e<br>ão                                         |                                           |
| Ferramentas<br>Administração                              |                             |                                                     |                                           |
|                                                           |                             |                                                     |                                           |

g) Clica-se na caixa e seleciona-se "texto do artigo"

| da teste                                                                                                    | Upload ficheiro pronto para produção                                                         | ×    |                                        | <b>303</b> |
|----------------------------------------------------------------------------------------------------|----------------------------------------------------------------------------------------------|------|----------------------------------------|------------|
| Submissões 13241 / S<br>Números                                                                                                    | 1. Upload Ficheiro 2. Detalhes Revisão 3. Confirmar                                          | istó | rico de Atividade Biblioteca Submissão |            |
| Noticias Fluxo de                                                                                                    | Componente Artigo *                                                                          |      | O Ajuda                                |            |
| Configurações Situação Revista                                                                                                    | Selectione o componente do artigo Selectione o componente do artigo Texto do Artigo          | Ì    | Agendar para Publicação                |            |
| Website Titulo Fluxo de trabalho Fluxo de trabalho Fluxo de trabal | Instrumento de Pesquisa<br>Instrumento de Pesquisa<br>Resultados de Pesquisa<br>Transcrições |      | Adicionar formato de publicação        |            |
| Distribuição<br>Utilizadores & Papéis<br>Metad                                                                                                    | Analise de Dados<br>Conjunto de Dados<br>Fontes do Texto                                     | ł.   |                                        |            |
| Estatísticas Referi<br>Artigos                                                                                                    | Curro<br>Inclas                                                                              | 1    |                                        |            |
| Atividade Editorial Utilizadores Permi                                                                                                    | ublicação<br>saões e                                                                         |      |                                        |            |
| Gerador de Relatórios Divuig                                                                                                    | ação                                                                                         |      |                                        |            |
| Perramentas<br>Administração                                                                                                    |                                                                                              |      |                                        |            |
|                                                                                                    |                                                                                              |      |                                        |            |
|                                                                                                    |                                                                                              |      |                                        |            |
|                                                                                                    |                                                                                              |      |                                        |            |

h) E faz-se o upload do pdf

| da teste                              |                    | Upload ficheiro pronto para produção 🛛 🕹                             | <b>3</b> (2)                               |
|---------------------------------------|--------------------|----------------------------------------------------------------------|--------------------------------------------|
| Submissões<br>Números                 | 13241 / Se         | 1. Upload Ficheiro 2. Detalhes Revisão 3. Confirmar                  | istórico de Atividade Biblioteca Submissão |
| Notícias                              | Fluxo de I         | Componente Artigo *                                                  | O Ajuda                                    |
| Configurações<br>Revista              | Situação:          | Texto do Artigo                                                      | Agendar para Publicação                    |
| Website<br>Fluxo de trabalho          | Título             | Arrastar um ficheiro para aqui para iniciar o upload Upload Ficheiro | Adicionar formato de nublicação            |
| Distribuição                          | Contrib            | Continuar Cancelar                                                   | Automini formato de publicação             |
| Utilizadores & Papéis                 | Metad              |                                                                      |                                            |
| Estatísticas                          | Referër            | ias                                                                  |                                            |
| Artigos<br>Atividade Editorial        | para Pu            | licação                                                              |                                            |
| Utilizadores<br>Gerador de Relatórios | Permis:<br>Divulga | ies e<br>Go                                                          |                                            |
| Ferramentas                           | Edição             |                                                                      |                                            |
| Automotração                          |                    |                                                                      |                                            |
|                                       |                    |                                                                      |                                            |
|                                       |                    |                                                                      |                                            |
|                                       |                    |                                                                      |                                            |
|                                       |                    |                                                                      |                                            |

i) Vai-se clicando em continuar até ao fim

| 👪 teste                                              | Upload ficheiro pronto para produção x                  |                                            |
|------------------------------------------------------|---------------------------------------------------------|--------------------------------------------|
| Submissões 13241 / Se<br>Números                     | 1. Upload Ficheiro 2. Detalhes Revisão 3. Confirmar     | istórico de Atividade Biblioteca Submissão |
| Noticias<br>Fluxo de                                 | Nomeie o ficheiro (por exemplo, Manuscrito; Tabela 1) * | © Ajuda                                    |
| Configurações Situação                               | Guia de publicação.pdf Q                                | Agendar para Publicação                    |
| Website Titulo                                       | Continuar Cancelar                                      |                                            |
| Pluxo de trabalho<br>Distribuição Contril            | para Publicação                                         | Adicionar formato de publicação            |
| Utilizadores & Papéis Metado                         | dos                                                     |                                            |
| Estatísticas Referê                                  | cias                                                    |                                            |
| Atividade Editorial                                  | blicação                                                |                                            |
| Utilizadores Permis<br>Gerador de Relatórios Divulgi | des e<br>ção                                            |                                            |
| Edição<br>Ferramentas                                |                                                         |                                            |
| Administração                                        |                                                         |                                            |
|                                                      |                                                         |                                            |
|                                                      |                                                         |                                            |
|                                                      |                                                         |                                            |
|                                                      |                                                         |                                            |

| 🖧 teste                                      | U                        | oload ficheiro pronto para produção ×               |                                            |
|----------------------------------------------|--------------------------|-----------------------------------------------------|--------------------------------------------|
| Submissões<br>Números                        | 13241 / Se               | 1. Upload Ficleiro 2. Detaihes Revisão 3. Confirmar | istórico de Atividade Biblioteca Submissão |
| Notícias                                     | Fluxo de                 |                                                     | O Ajuda                                    |
| Configurações<br>Revista                     | Situação:                | Ficheiro Adicionado                                 | Agendar para Publicação                    |
| Website<br>Fluxo de trabalho<br>Distribuição | Titulo (<br>Contrit      | oncluir Cancelar                                    | Adicionar formato de publicação            |
| Utilizadores & Papels<br>Estatísticas        | Metadados<br>Referência: |                                                     |                                            |
| Artigos<br>Atividade Editoriai               | para Public              | 1ç80                                                |                                            |
| Gerador de Relatórios                        | Divulgação<br>Edição     |                                                     |                                            |
| Ferramentas<br>Administração                 |                          |                                                     |                                            |
|                                              |                          |                                                     |                                            |
|                                              |                          |                                                     |                                            |
|                                              |                          |                                                     |                                            |

| este<br>Des 1324 / Selas / Anilies Histórico de Atividade Biblioteca Submissão<br>rações Situação: Não Sgendado<br>trabalho<br>(ão Resumo<br>ces & Papeis Acededos<br>as Referências                                                                                                    |
|----------------------------------------------------------------------------------------------------|
| bes 1324 / Selas / Anilies Iblioteca Submission<br>argões Iblicação Agendar para Publicação Agendar para Publicação<br>trabalho<br>(ao Agendar para Publicação<br>Tes A Papeis Academis Agendar para Publicação<br>argonar Iblicação<br>Agendar para Publicação<br>Agendar para Publicação<br>A |
| esta 1324 / Selas / Análises Histórico de Atividade Biblioteca Submissão<br>a contrabalho Centribuidores Submissão<br>trabalho Centribuidores Areada dos Adendar para Aubilicação<br>(ao Análistica Resumo<br>centribuidores Areada dos Adendar para Aubilicação<br>a Areadar para Aubilicação<br>Adendar para Aubilicação<br>A dicionar formato de publicação<br>• ndf                                                                                                    |
| Fluxo de trabalho     Publicação       rações     Situação: Não agendado       trabalho     Contribuidores       ção     Contribuidores       Metadados       ação     Referências                                                                                                    |
| Fluxo de trabalho     Publicação       rações     Situação: Não agendado       ritulo de Resumo<br>(alo     Centribuidores<br>Metadados       res & Papiás     Metadados       Referências                                                                                                    |
| rações     Situação: Não agendado     Agendar para fublicação       trabalho<br>(ão<br>(ão<br>(ao     Contribuidores<br>Metadados     para Publicação<br>Metadados     Adendar para fublicação       tas     Metadados     Atendar para fublicação     Adendar para fublicação                                                                                                    |
| Titulo e Resumo<br>(alo     Titulo e Resumo       Adicionar formato de publicação       Adicionar formato de publicação       Adicionar formato de publicação       Adicionar formato de publicação       Adicionar formato de publicação                                                                                                    |
| Titulo e Resumo     Titulo e Resumo       (do     Contribuidores       (ab e A Papeis)     Metadados       cash     Referências                                                                                                    |
| trabilito     para Publicação     Adicionar formato de publicação       ção     contribuidores     • para       res & Papeis     Metadados       cas     Referências                                                                                                    |
| cas     Referências                                                                                                    |
| cas Metadados Referências                                                                                                    |
| cas Referências                                                                                                    |
| cas Referências                                                                                                    |
|                                                                                                    |
| para Publicação                                                                                                    |
| ditorial                                                                                                    |
| Permissões e<br>Divulgação                                                                                                    |
| Relatórios                                                                                                    |
| Edição                                                                                                    |
|                                                                                                    |
| ação                                                                                                    |
|                                                                                                    |
|                                                                                                    |
|                                                                                                    |
|                                                                                                    |
|                                                                                                    |
|                                                                                                    |
|                                                                                                    |

j) Agenda-se para o número em que vai ficar publicado

|                                                                       | /                                                                     |                                             |
|-----------------------------------------------------------------------|-----------------------------------------------------------------------|---------------------------------------------|
| L teste<br>Submissões<br>Números                                      | Selecione um número para agendar a publicação<br>13241 / Se<br>Edição | × atórico de Atividade Biblioteca Submissão |
| Configurações<br>Revista                                              | Flaxe de        Edições Próximos                                      | © Ayuda<br>Guardar Agendar para Publicação  |
| vebute<br>Fluxo de trabalho<br>Distribuição<br>Utilizadores & Papelis | Titulo e Resumo Contribuidores Metadados                              | Adicionar formato de publicação             |
| Estatísticas<br>Artigos<br>Amvidade Editorial<br>Unitizadores         | Referências<br>para Publicação<br>Permissões o                        |                                             |
| Gerador de Relatórios<br>Ferramentas<br>Administração                 | Divulgação<br>Edição                                                  |                                             |
|                                                                       |                                                                       |                                             |
|                                                                       |                                                                       |                                             |

- k) Está pronto este artigo.
- I) Quando se tiver todos os artigos publica-se o número

| da teste              |                                                |              |
|-----------------------|------------------------------------------------|--------------|
| Cubering Ban          |                                                |              |
| Números               | Números                                        |              |
| Noticias              | Edições Euturas                                |              |
|                       |                                                | O Ajuda      |
| Configurações         | Lange street                                   |              |
| Revista               | Edições Próximos                               | Criar Número |
| Website               | Edição Artigos                                 |              |
| fluxo de trabalho     | <ul> <li>N.º 3 (2023): teste</li> </ul>        |              |
| listribuição          | Editar Pré-visualizar Publicar Edição Eliminar |              |
| Jtilizadores & Papéis |                                                |              |
| Text Mini Los         |                                                |              |
| istatisticas          |                                                |              |
| stividade Editorial   |                                                |              |
| itilizadores          |                                                |              |
| Serador de Relatórios |                                                |              |
|                       |                                                |              |
| erramentas            |                                                |              |
| Administração         |                                                |              |
|                       |                                                |              |
|                       |                                                |              |
|                       |                                                |              |
|                       |                                                |              |
|                       |                                                |              |
|                       |                                                |              |
|                       |                                                |              |

Este número fica pronto!